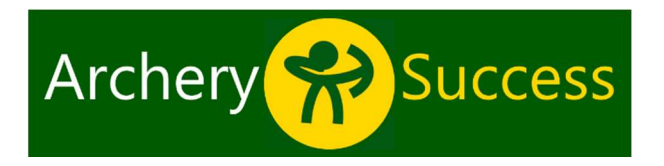

## Creating a custom round

ArcherySuccess already supports more than 500 rounds, but did you know you can also create additional custom rounds?

With the custom rounds feature you can create club specific rounds, custom competition rounds, or rounds to support your training. For example, when practicing long distances, an option is to create custom rounds with more than 6 arrows per end. Shooting more arrows per end will reduce the total number of ends in a round, which means you will walk less and the round can be shot quicker!

**To create a custom round,** open ArcherySuccess, then tap **Score** or **Plot**.

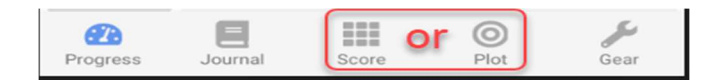

Tap  $\[ \]$ , located in the top-right of the page.

**ArcherySuccess O** Ð [2] WA 70/1440 The **Select a Round** page opens. Tap 🛄. ArcherySuccess < + Select a Round The **Custom Round** page will open. Round name New Custom Round Round type Indoor (WA, Vegas, Metric) Distance units (ft, m, yd) m Arrow value Arrows Max score 3 max: 10 0 0

(1) Enter a round name. (2) Select the round type to assign a scoring system, e.g. Indoor

(WA, Vegas, and Metric) will score 10, 9, 8...
(3) Check that the *Arrow value max* displayed is the correct max arrow value for the round you want to create. (4) Use the slider to select the distance units, available options will depend on the selected round type. (5) Tap the *Add Distance #1* button.

**5** ADD DISTANCE #1

Complete the details for **Distance #1**.

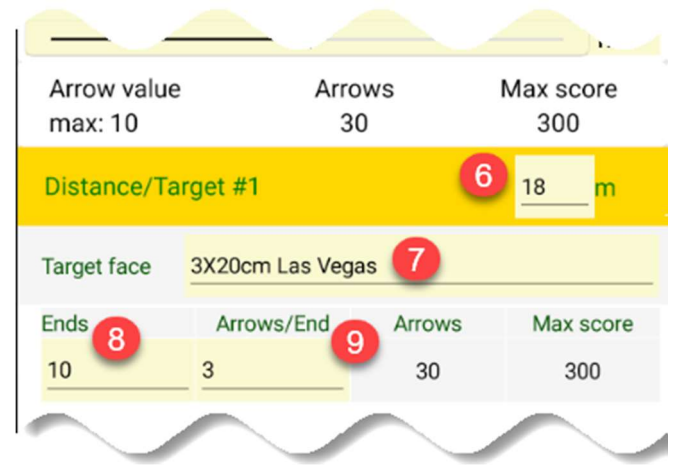

(6) Enter the distance. (7) Select a target face. Target faces available will depend on the selected round type. (8) Enter the number of ends and (9) arrows per end. (10) To add another distance, tap **ADD #2**.

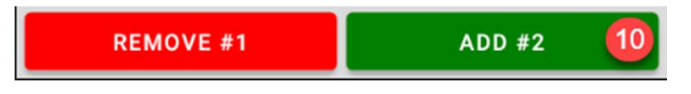

To save, tap **I** at the top of the page. The new custom round will be listed in the **Custom** tab on the **Select a Round** page.

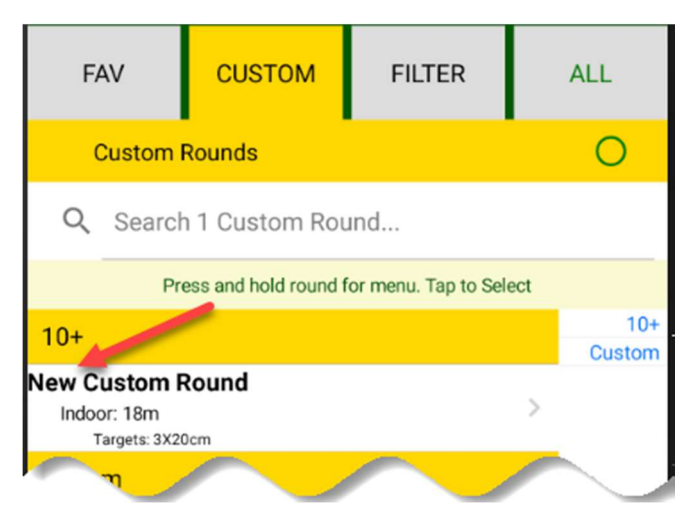

With the custom round feature you can easily create club specific rounds, custom competition rounds, or rounds to support your training.